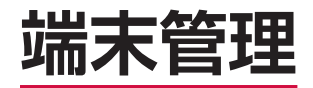

| 障害を引き起こすデータからFOMA端末を守る  |     |
|-------------------------|-----|
| [スキャン機能]                | 142 |
| プログラムをインストールする          | 146 |
| メモリの使用量を確認する[メモリ]       | 147 |
| ボタンの操作を調整する[ボタン]        | 147 |
| バージョン情報や端末情報を確認する       |     |
|                         | 148 |
| カスタマーフィードバックについて        | 148 |
| エラー報告について               | 148 |
| FOMA端末をリセット(再起動)する      | 148 |
| 登録データを一括して削除する[マスタークリア] | 149 |

# 障害を引き起こすデータからFOMA端末を守る

### <u>まずはじめに、パターンデータの更新を行い、パターンデータ</u> を最新にしてください。

サイトからのダウンロードやメールなど外部からFOMA端末に取り込んだファイルを検知して、障害を引き起こす可能性を含むファイルの削除や通知を行います。

- 必ずパターンデータを最新の状態にしてからスキャンを行ってください。
- 起動中のアプリケーションはスキャンできないため必ず終了してください。終了しない場合は正しくスキャンできません。アプリケーションの終了方法は、それぞれのアプリケーション作成者にお問い合わせください。
- チェックのために使用するパターンデータは、新たな問題が発見された場合に随時バージョンアップされますので、パターンデータを更新してください。なお、自動更新設定が「有効」の場合、パターンデータがバージョンアップされたときに自動的にダウンロードと更新が行われます(P.145)。
- パケット通信接続中はパターンデータを更新できません。ブラ ウザを使用したりメールを送受信した直後は、それぞれのアプ リケーションを終了しても、パケット通信回線に接続されたま まになっています。「パケット通信回線を切断する」(P.82、 P.97)を参照して、パケット通信回線を切断してください。
- 各障害に対応したパターンデータがFOMA端末にダウンロード されていない場合、または各障害に対応したパターンデータが 存在しない場合、本機能にて障害等の発生を防ぐことができま せんのであらかじめご了承ください。
- パターンデータはFOMA端末の機種ごとにデータの内容が異なります。よって当社の都合により端末発売開始後3年を経過した機種向けパターンデータの配信は、停止することがありますのであらかじめご了承ください。

### 手動で全ファイルをスキャンする

[スキャン]

- 必ずパターンデータを最新の状態にしてからスキャンを行ってください(P.145)。
- スキャンを実施する前に、すべてのアプリケーションを手動で 終了してください(P.36)。
- **1** 「スタート」→「SecurityScan」
  - 「パターンデータ更新を起動してください」という画面が表示された場合は、「ok」をタップして、パターンデータを更新してください(P.145)。

### **2** 「スキャン」→「OK」

 microSDカードやUSBメモリ機器などの外部メディアをFOMA端末に取り付けている場合は、「スキャン」→スキャン範囲を選択 →「OK」→「OK」をタップします。

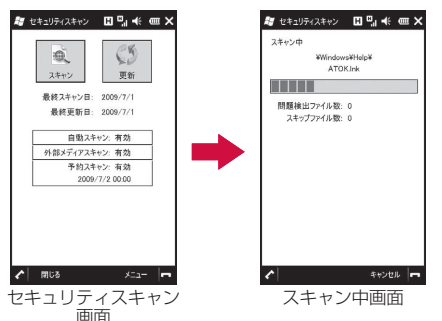

#### ■「一部の問題要素は削除しませんでした」が表示されたとき スキャン結果の表示について 「詳細」をタップして削除しなかったファイル # セキュリティスキャン 🖪 🖫 🐳 🛲 🗙 を確認してください。 スキャンされた問題要素の表示について スキャン結果 /1 一部の問題要素は削除しませんでした 削除しなかったファイルは障害を引き起こす 検出された問題要素によって、表示されるメッセージと操作が異 スキャンファイル数: 210 可能性があるので手動で削除することをおす 問題接出ファイル数: 1 なります。 すめします。 削除ファイル数: 0 スキップファイル数: 12 ■「問題要素は見つかりませんでした」が表示されたとき 「OK」をタップして画面を閉じてください。 たままりティスキャン 日 Pa ≪ m × フキルンが思 問題要素は見つかりませんでした スキャンファイル数: 1261 問題検出ファイル数: 0 創除ファイル数: 0 詳細 -スキップファイル数: 0 スキャン機能を設定する [スキャン機能設定] 問題検出時の処理:削除する WM6.5 自動スキャン: 有効 初期設定内容 外部メディアスキャン: 有効 問題検出時の動作やスキャン機能の有効/無効を設定します。 ■「問題要素が検出され、削除されました」が表示されたとき 1 [スタート]→[SecuritvScan] 「OK」をタップして画面を閉じてください。 2 「メニュー |→「スキャン機能設定 | 「詳細」をタップすると削除されたファイルを確認できます。 問題を検出した場合、データを自 # セキュリティスキャン □□□ ● ● × 2 セキュリティスキャン 国門(≪ == × お セキュリティスキャン 🖪 🖳 🕂 🛲 🗙 動的に削除するか設定します。 スキャン結果 スキャン詳細情報 スキャン勝能設定 ②ファイル更新時に自動的にスキャ 問題要素が検出され、削除されました ¥ABC DEF, aaa 問題給出時の処理 id(除する ▼ スキャンファイル数: 1656 ンするか設定します。 問題検出ファイル数: 1 ③microSDカードやUSBメモリ機 削除ファイル数: 1 自動スキャン: スキップファイル数: 2 器など、外部メディアをスキャン 外部メディアスキャ 対象とするか設定します。 3 √: 削除したファイル ×・削除しなかったファイル 1448 1950 キャンセル

端末管理

次ページへ続く 143

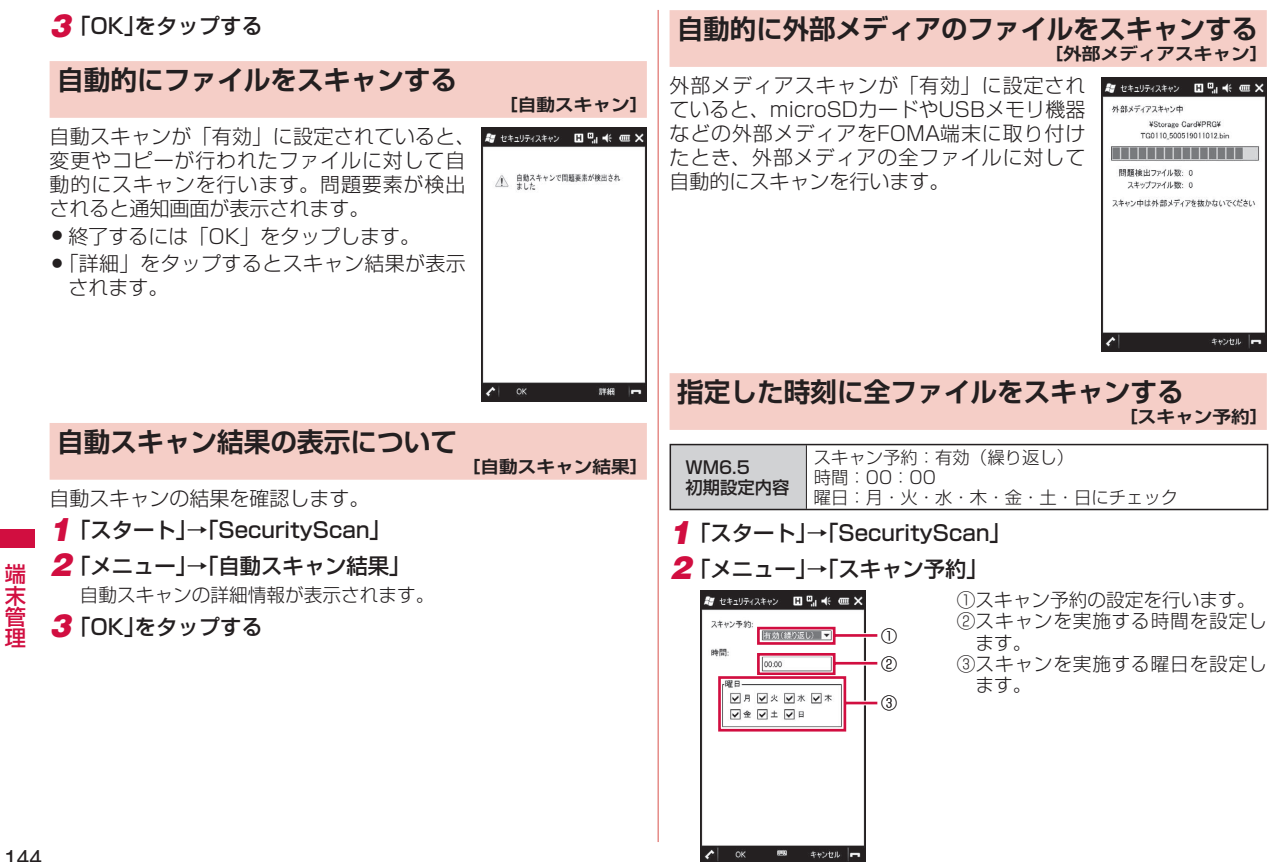

スキャン予約が「有効(繰り返し)|に設定さ れていると、指定した時刻に外部メディアを 含むFOMA端末内の全ファイルに対してス キャンを行います。

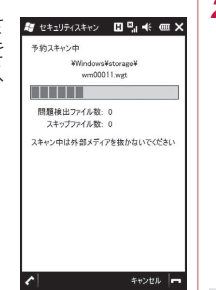

## パターンデータを更新する

まずはじめに、パターンデータの更新を行い、パターンデータを 最新にしてください。

- ●最新のパターンファイルをダウンロード(通信料無料)してか らスキャンを行ってください。
- 1 [スタート]→[SecuritvScan]
  - 「パターンデータ更新を起動してください」という画面が表示され た場合は、「ok」をタップしてください。
- 2 「更新」→「はい」→「はい」
  - パターンデータ更新が必要ないときは「パターンデータは最新で す」と表示されます。そのままお使いください。

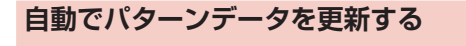

#### [自動更新設定]

パターンデータの自動更新を「有効」に設定すると、新たな問題 が発見された場合、自動的にFOMA端末内のパターンデータを更 新するよう設定できます。

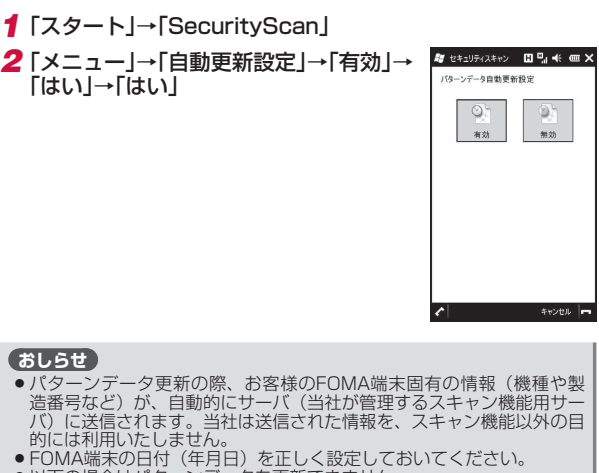

#### (おしらせ)

- ●パターンデータ更新の際、お客様のFOMA端末固有の情報(機種や製 造番号など)が、自動的にサーバ(当社が管理するスキャン機能用サー バ)に送信されます。当社は送信された情報を、スキャン機能以外の目 的には利用いたしません。
- FOMA端末の日付(年月日)を正しく設定しておいてください。
- 以下の場合はパターンデータを更新できません。
  - FOMAカードが未挿入
  - FOMAカード不正
  - デバイスロック中
  - PINロック中
  - PINロック解除コードロック中
  - パソコンとの同期中
  - インターネット接続中
  - 電子メール受信中
  - パケット诵信中
  - 圏外にいる場合
- ワイヤレスマネージャーの「電話」がオフの場合
- 時計を設定していない場合
- 外部機器接続中
- 海外で利用している場合
- ほかのアプリケーションを起動中
- パターンデータの自動更新に失敗した場合、
  が表示されますので、パ ターンデータの更新をしてください(P.145)。

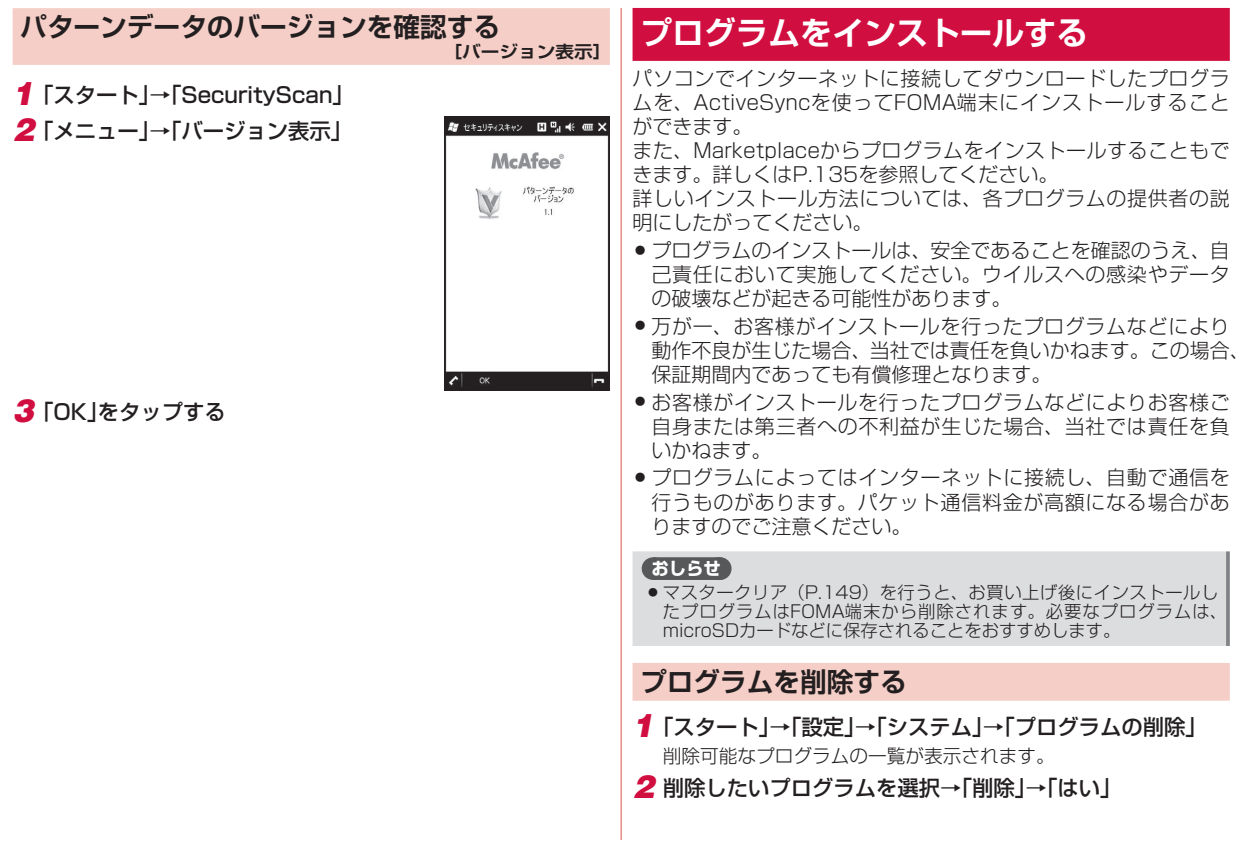

# メモリの使用量を確認する

[メモリ]

FOMA端末およびFOMA端末に取り付けた外部メディア (microSD カードやUSBメモリ機器)のメモリ使用状況を確認できます。

### FOMA端末のメモリ空き容量を確認する

FOMA端末のデータ記憶用メモリとプログラム実行用メモリの使 用状況を確認できます。

- FOMA端末の動作が遅くなったり、プログラムの動作が不安定になったりした場合は、実行中のプログラムを終了するなどしてプログラム実行用メモリの空き容量を確保してください。
- データ記憶用メモリの空き容量が極度に低下すると、連絡先な どへの登録や、ファイルやフォルダーの操作ができなくなることがあります。不要なファイルを削除してください。
- **1** 「スタート」→「設定」→「システム」→「メモリ」→「メイン」タブ

#### おしらせ

メモリ画面下部に表示されている「サイズの大きいファイルを検索できます。」の「検索」をタップして、64Kバイトより大きいファイルを検索できます。

### 外部メディアのメモリ空き容量を確認する

microSDカードやUSBメモリ機器など、FOMA端末に取り付けた 外部メディアのメモリ使用状況を確認できます。

- **1** 「スタート」→「設定」→「システム」→「メモリ」→「メモリ カード」タブ
- 2 ▼をタップして、「Storage Card」または「ハード ディス ク」を選択する
  - microSDカードのメモリ使用状況を確認するには、「Storage Card」を選択します。USBメモリ機器のメモリ使用状況を確認 するには、「ハードディスク」を選択します。

### メモリの空き容量を増やす

以下の方法で利用可能なメモリの空き容量を増やすことができま す。

- •現在使用していないプログラムを終了する(P.36)
- Internet Explorer Mobileの一時ファイルや履歴を削除する (P.95)
- 不要なファイルを削除する(P.112)
- ●使用していないプログラムを削除する(P.146)

## ボタンの操作を調整する

[ボタン]

FOMA端末にテンキーやキーボード(市販品)を接続した際、ボ タン(キー)を押したときの動作を設定できます。

- すべてのテンキーやキーボード(市販品)の動作を保証するものではありません。
- 1 「スタート」→「設定」→「個人」→「ボタン」
- 2「移動開始までの待ち時間」/「移動速度」のスライダーを左右になぞって、待ち時間/速度を調整する
- 3 「OK」をタップする

# バージョン情報や端末情報を確認する

本FOMA端末のオペレーティングシステムのバージョンやソフト ウェアのバージョン、デバイス名、ワイヤレスLAN用のMACアド レスなどを確認できます。

**1**「スタート」→「設定」→「システム」→「バージョン情報」

2 必要な項目を確認/入力し、「OK」をタップする

| 「バージョン」<br>タブ   | オペレーティングシステム(Windows Mobile® 6.5<br>Professional) のバージョンなどを確認できます。                         |
|-----------------|--------------------------------------------------------------------------------------------|
| 「デバイスID」<br>タブ  | パソコンとの同期やBluetooth通信で使用される<br>デバイス名を変更したり説明を入力することがで<br>きます。                               |
| 「著作権」タブ         | この製品の著作権について確認できます。                                                                        |
| 「バージョン情報」<br>タブ | ソフトウェアのバージョンや製造者、IMEI(携帯<br>端末に与えられる個別のシリアルナンバー)、ワイ<br>ヤレスLANへの接続に必要なMACアドレスなどを<br>確認できます。 |

# カスタマーフィードバックについて

ソフトウェアの改善に役立てるため、マイクロソフト社にソフト ウェア使用状況に関する匿名情報を提供するかどうかを設定します。

- 1「スタート」→「設定」→「システム」→「カスタマー フィード バック」
- 2「フィードバックを送信する(推奨)」または「フィードバック を送信しない」をタップする
- 3 「完了」をタップする

### おしらせ

 フィードバック情報は、ActiveSyncまたはWindows Mobileデバイ スセンターでパソコンと同期中またはワイヤレスLAN接続中に送信されるため、パケット通信料は発生しません。

# エラー報告について

エラー報告を有効にすると、プログラムエラーが発生したとき、 マイクロソフト社のテクニカルサポートセンターに匿名でエラー 情報を送信することができます。

- 1 「スタート」→「設定」→「システム」→「エラー報告」
- 2「エラー報告を有効にする(推奨)」または「エラー報告を無効 にする」をタップする

3 [OK]をタップする

# FOMA端末をリセット(再起動)する

データが正常に表示されなかったり、タップやキー操作が正しく 働かない場合は、リセット操作を試してみてください。リセット を行うと編集中のデータは失われますが、保存したデータは失わ れません。

### ┨ ₀を押したままにする

電源OFF確認画面が表示されますが、そのまま回を押し続けます (10秒以上)。

FOMA端末の電源が切れて少したつと、FOMA端末が1回振動し、 お知らせLEDが緑色に点灯します。お知らせLEDの点灯を確認した ら、回から指を離してください。 FOMA端末が再起動します。

#### おしらせ

- 外部接続端子キャップを開けてリアカバーを取り外し(P.38)、スタイラスペン(試供品)でRESETボタンを押してリセットすることもできます。
- ●電子メール受信後、数分以内にFOMA端末をリセットすると、受信したメールがFOMA端末に保存されないことがあります。その場合は、 再度メールを受信してください(P.81)。
- プログラムのインストールや設定変更の直後にFOMA端末をリセット すると、プログラムがインストールされないことや設定変更されないこ とがあります。その場合は、再度プログラムのインストールや設定変更 を行ってください。

端末管理

# 登録データを一括して削除する

[マスタークリア]

FOMA端末をWM6.5初期設定内容の状態に戻します。

- この操作を行うと、ご購入後にFOMA端末にお客様がインストールしたプログラムや登録したデータはすべて削除され、設定はWM6.5初期設定内容の状態に戻りますので、メモを取ったりデータをバックアップすることをおすすめします。
- この操作を行うと、microSDカードに保存されている暗号化 (P.114)されたファイルは一切読み出すことができなくなりますのでご注意ください。

### ■マスタークリアで削除されるデータ

- メールに保存されているメッセージ
- メールアカウントの設定
- •連絡先、仕事、予定表、メモの登録内容
- お客様がFOMA端末で撮影し保存した静止画や動画
- お客様がコピー/ダウンロードして保存したファイル
- お客様がインストールしたプログラム
- •パソコンとの同期設定
- スキャン機能の更新パターンデータ
- その他、お買い上げ以降に登録・変更されたすべてのデータおよび設定内容

#### おしらせ

- FOMAカードに登録したりコピーした連絡先やSMSは削除されません。
- **1** 「スタート」→「設定」→「システム」→「マスタークリア」
- 2 コード入力欄に「1234」を入力し、「リセット」をタップする

マスタークリアが完了して少したつと、FOMA端末が再起動します。

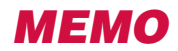